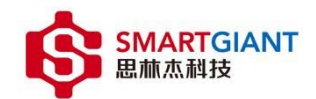

# SG1229 Wi-Fi 6 CPE 产品 用户手册

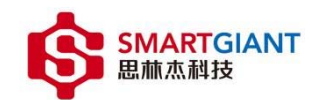

# Revision Record 修订记录

| 日期         | 修订版本 | 修订描述            | 作者  |
|------------|------|-----------------|-----|
| 2022-03-24 | 1.0  | 初稿              | 陆勇艺 |
| 2022-05-16 | 1.1  | 新增流量统计、虚拟上行章节   | 李荣强 |
| 2022-06-10 | 1.2  | 完善 SSH,一键诊断章节描述 | 李荣强 |
| 2022-07-07 | 1.3  | 时间同步添加公网 IP 说明  | 李荣强 |
| 2022-07-20 | 1.4  | 登录页面说明          | 李荣强 |
| 2022-07-29 | 1.5  | 新增 2.5 特别声明     | 李荣强 |
|            |      |                 |     |

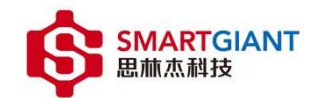

# 目 录

| 1 | 用户  | 手册简   | 斺      | 6  |
|---|-----|-------|--------|----|
|   | 1.1 | 读者    | 者对象    | 6  |
|   | 1.2 | 本キ    | 书约定    | 6  |
|   | 1.3 | 章节    | 节安排    | 6  |
| 2 | 产品  | 介绍    |        | 7  |
|   | 2.1 | 产品    | 品描述    | 7  |
|   | 2.2 | 产品    | 品特性    | 7  |
|   | 2.3 | 产品    | 品外观    | 9  |
|   | 2.4 | 使用    | 用约束    | 10 |
|   | 2.5 | 特别    | 別声明    | 10 |
| 3 | 配置打 | 省南    |        | 11 |
|   | 3.1 | 快速    | 速安装指南  | 11 |
|   | 3.2 | WE    | EB界面简介 | 12 |
| 4 | 配置管 | 管理页   | 面      | 13 |
|   | 4.1 | 登录    | 录页面    | 13 |
|   |     | 4.1.1 | 首次登录页面 | 13 |
|   |     | 4.1.2 | 登录页面   | 13 |
|   | 4.2 | 状る    | 态页面    | 14 |
|   |     | 4.2.1 | 设备状态   | 14 |
|   |     | 4.2.2 | 上行状态   | 15 |
|   |     | 4.2.3 | 用户状态   | 16 |

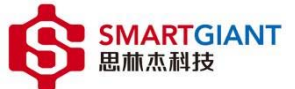

|     | 思林杰科  | 伎       | SG1229 Wi-Fi 6 CPE 产品用户手册 | 外部公开 |
|-----|-------|---------|---------------------------|------|
|     | 4.2.4 | 流量统计    |                           | 16   |
| 4.3 | 上征    | 亍页面     |                           | 18   |
|     | 4.3.1 | 2G 上行接入 |                           | 18   |
|     | 4.3.2 | 5G 上行接入 |                           | 21   |
|     | 4.3.3 | 虚拟上行    |                           | 21   |
|     | 4.3.4 | 高级配置    |                           | 22   |
| 4.4 | 下彳    | 亍页面     |                           | 25   |
|     | 4.4.1 | 网关功能    |                           | 25   |
|     | 4.4.2 | 端口映射    |                           | 26   |
|     | 4.4.3 | 串口配置    |                           | 27   |
| 4.5 | 系统    | 充页面     |                           | 28   |
|     | 4.5.1 | 防火墙     |                           | 28   |
|     | 4.5.2 | 时间同步    |                           | 28   |
| 4.6 | 管理    | 埋页面     |                           | 29   |
|     | 4.6.1 | 设备管理    |                           | 29   |
|     | 4.6.2 | 软件升级    |                           | 29   |
|     | 4.6.3 | 配置管理    |                           | 31   |
|     | 4.6.4 | 日志管理    |                           | 32   |
|     | 4.6.5 | 用户管理    |                           | 33   |
|     | 4.6.6 | 修改密码    |                           | 34   |
| 4.7 | 诊断    | 断页面     |                           | 35   |
|     | 4.7.1 | SSH     |                           | 35   |

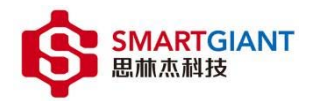

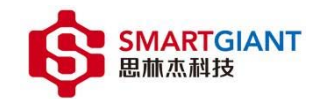

# 1 用户手册简介

本手册旨在帮助您正确使用 CPE。内容包含对 CPE 性能特征的描述以及配置 CPE 的详细说明。请在操作前仔细阅读本手册。

## 1.1 读者对象

本文档适用于熟知网络基础知识、了解无线配置的技术人员。

#### 1.2 本书约定

- 所提到的"CPE"、"本产品"等名词,如无特别说明,系指 SG1229 Wi-Fi 6 CPE。
- 全文如无特殊说明, WEB 界面以 SG1229 机型为例。
- 用 >> 符号表示配置界面的进入顺序。默认为 一级菜单 >> 二级菜单 >> 标签页。
- 正文中出现的【】方括号标记文字,表示 WEB 界面的按钮名称,如【保存】。

## 1.3 章节安排

第1章:用户手册简介。帮助快速掌握本手册的结构、了解本手册的约定,从而 更有效地使用本手册。

第2章:产品介绍。介绍本系列产品特性、应用以及外观。

第3章: 配置指南。指导如何登录 WEB 管理界面,并简要介绍界面特点。 第4章: 功能设置。介绍 CPE 所有功能,帮助您更充分地使用本产品。

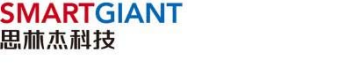

# 2 产品介绍

#### 2.1 产品描述

随着移动医疗、掌上医院和物联网技术等新应用的爆发增长,促使传统医院逐步向智慧医院转型。转型过程中迫切需要一种新的无线接入平台,能承载移动医疗的同时,平滑升级扩展物联网应用、降低运维难度、确保医疗数据传输安全、可靠。如何安全、可靠、高效率、可溯源的传输医疗数据,赋予医疗设备可物联的特性。

Wi-Fi6 医疗 CPE,基于边缘计算智能系统提供的宽带技术支持,使整个数据传输过程所需的吞吐量得到最全面的保障,数据传输过程更易于管理。Wi-Fi6 技术的应用,可以帮助医院形成跨设备、跨系统、跨院区、跨地区的互联互通, 从而提高效率,推动整个医疗服务体系的智能化。

# 2.2 产品特性

➤ 1 x GE LAN □;

- ➤ 1 x RS232 UART □;
- > 支持本地 WEB 页面/本地日志/用户管理/NTP/SSH/端口映射/防火墙
- > 支持本地升级管理/恢复出厂配置/配置导入导出/日志导出
- 支持网关模式、桥接模式
- ▶ 支持串口配置
- ▶ 支持上行 2G/5G 热点扫描/WIFI 配置/DHCP/静态 IP 地址设置
- ▶ 支持双射频 2.4GHz(2x2)+5GHz(2x2)同时工作,其中 2.4GHz 频段最

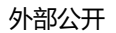

大速率 574Mbps, 5GHz 频段最大速率 1201Mbps

SMARTGIANT

- 无线网络安全,支持WEP、WPA/WPA2-PSK、WPA/WPA2-PPSK、 WPA/WPA2-802.1X 等认证/加密方式来保证无线网络安全。认证机制 用来对用户的身份进行验证,以限定特定的用户(授权的用户)可以使 用网络资源;加密机制用来对无线链路的数据进行加密,以保证无线网 络数据只被所期望的用户接收和理解。
- 双发选收技术,通过双频交叉覆盖,交叉漫游,极大的降低了无线网络的网络丢包率,达到10万分之一,使得无线网络也支持高可靠性应用。
- AGV 漫游,内嵌智能漫游,智能发包缓存,确保漫游时候极大降低丢包 率,实现快速切换网络,业务不中断。
- ICONNECT 无感接入,实现零业务发放,内置自动证书申请,业务捆绑 设备,充分保障安全接入设备,远程自动维护设备。
- EOGRE 隧道模式,可以支持下挂设备以太网报文安全透传,通过安全的 GRE 技术,将下挂设备以太网报文承载,通过隧道透传到远端,远端可 以看到设备 MAC 地址等二层信息,从而使得设备及远端原有管理系统 无须重新更换升级,实现网络无缝升级。
- 一键诊断,支持一键点击方式收集设备当前非敏感信息,快速实现远程 诊断信息收集,从而精准定位设备故障,快速排除故障。

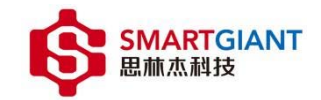

# 2.3 产品外观

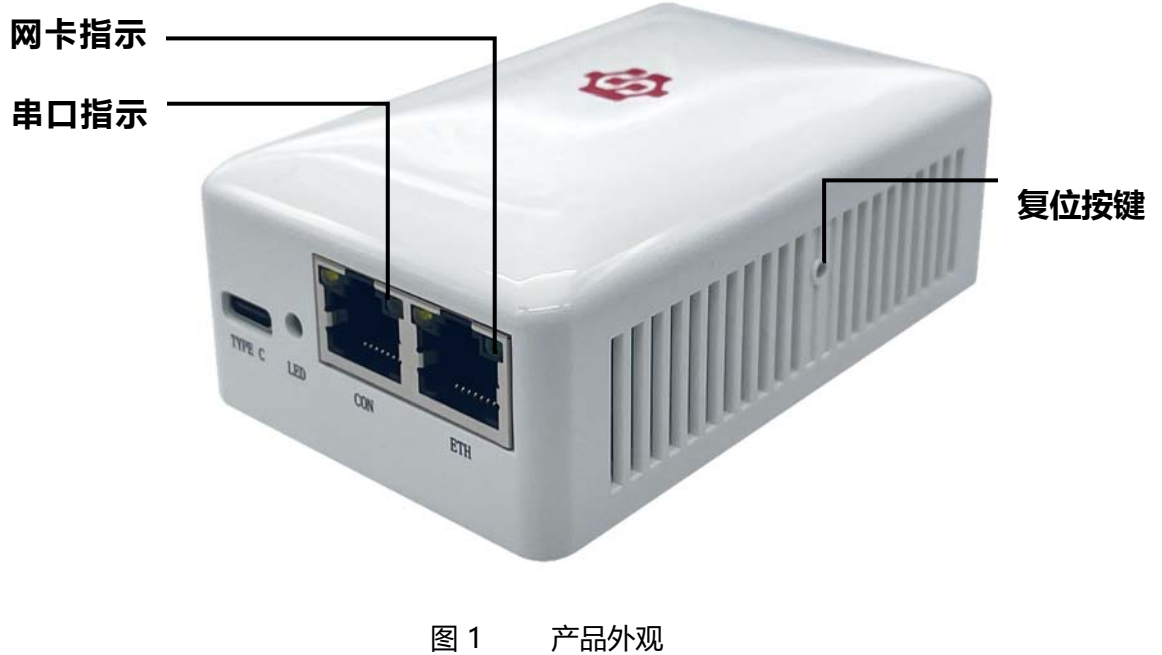

. . . . . . .

| 项目     | 描述              |
|--------|-----------------|
| TYPE C | 电源供电口           |
| LED    | 电源以及系统状态指示灯     |
| CON    | RS-232 接口       |
| ETH    | GE 🗆            |
| 网卡指示灯  | 网卡指示灯           |
| 串口指示灯  | 串口指示灯           |
| 复位按键   | 短按复位,长按6秒恢复出厂设置 |

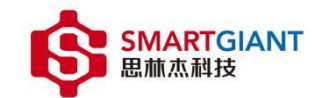

# 2.4 使用约束

- ▶ 请使用配套的电源设备。
- > IConnect 功能开启后,请不要手动配置 2G 上行接入与 5G 上行接入。
- 若您同时使用端口映射功能与串口功能,请您确保两者配置的端口号不相同。
- > 新增用户需要登录 WEB 页面修改用户密码后,才可以使用 SSH 连接。

# 2.5 特别声明

本手册仅作为使用指导,其内容依据实验室设备信息编写。手册提供的内容 具有一般性的指导意义,并不确保涵盖所有使用场景。因版本升级、设备型号不 同、配置文件不同等原因,可能造成手册中提供的内容与用户使用的设备界面不 一致。请以用户设备界面的信息为准,本手册不再针对前述情况造成的差异—— 说明。

出于特性介绍及配置示例的需要,产品资料中会使用真实设备的 MAC 地址、 公网的 IP 地址,如无特殊说明,出现的真实设备的 MAC 地址、公网 IP 地址均 为示意,不指代任何实际意义。

开源软件中涉及的 IP 地址、URL 和邮箱地址,遵循业界实践,符合开源软件使用规范。

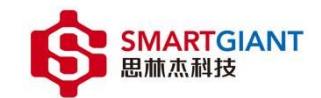

# 3 配置指南

## 3.1 快速安装指南

第一次登录时,需要确认以下几点:

- ➢ PC 通过 CAT 6网线连接 ETH 物理接口。
- ▶ 通过原厂电源适配器给 CPE 供电。
- ▶ PC 设为静态 IP 地址,缺省建议为192.168.10.10
  - CPE 缺省管理 IP: 192.168.10.1
  - CPE 缺省管理掩码: 255.255.255.0
- ▶ 打开浏览器,在地址栏输入192.168.10.1,登录 WEB 管理界面
- 查看设备铭牌,获取相关出厂缺省登录用户名,首次登录跳转到图2所示页

面,需要强制设置密码才可以进入 WEB 页面。

| 默认账号 | root |
|------|------|
|      |      |
| 设置密码 |      |
| 确认密码 |      |
| 保    | 存取消  |
|      |      |

图 2 Fisrt Login 页面

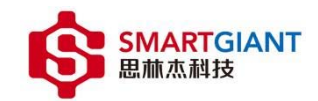

# 3.2 WEB 界面简介

界面总览:

# 在图 3 中可以看到, 左侧为一级、二级菜单栏, 右侧为功能显示和配置区域。

|         |      |                   |                               |          | 退出             |
|---------|------|-------------------|-------------------------------|----------|----------------|
| 状 态     | 2G上行 | 执占扫描              |                               |          |                |
| 上行      | 5G上行 |                   | 的WiFi 也可以直接点击下—— <del>版</del> | 按钮毛动输入账题 | 2家码讲行上行连接      |
| 下行      | 虚拟上行 | SSID              | 未连接                           |          |                |
| 系 统     | 高级配置 | BSSID             |                               |          |                |
| 管理      |      |                   |                               | 断开       | 扫描下一步          |
| 诊断      |      | SSID              | BSSID                         | 信道信号     | 强度 认证方式        |
| 12 10/1 |      | ABC               | f4:e5:f2:18:4b:82             | 64 -43   | 3 WPA2-PSK     |
| 帮助      |      | frer2             | f4:e5:f2:18:4b:81             | 64 -43   | 3 OPEN         |
| 15 45   |      | SuchDo_Software_5 | G 24:31:54:83:85:70           | 36 -50   | 0 WPA2-PSK     |
|         |      | SuchDo302_5G      | 28:93:7d:22:5a:da             | 40 -58   | 5 WPA/WPA2-PSK |
|         |      | ABC               | f4:e5:f2:18:4d:42             | 157 -67  | 7 WPA2-PSK     |
|         |      | frer2             | f4:e5:f2:18:4d:41             | 157 -67  | 7 OPEN         |
|         |      | TP-LINK_0C56      | 8a:8c:21:7c:0c:59             | 44 -67   | 7 WPA/WPA2-PSK |
|         |      | ChinaNet-qkay-5G  | 28:93:7d:22:02:d8             | 64 -79   | 9 WPA/WPA2-PSK |
|         |      | xiamu_5G          | a4:1a:3a:59:c8:d9             | 161 -84  | 4 WPA/WPA2-PSK |
|         |      | 305_5G            | 3c:cd:57:fa:ae:25             | 48 -84   | 4 WPA2-PSK ,   |

图 3 界面总览

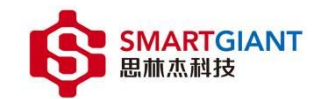

# 4 配置管理页面

- 4.1 登录页面
- 4.1.1 首次登录页面

首次登录默认账号为: root

| 默认账号 |    |
|------|----|
| 设置密码 |    |
| 确认密码 |    |
| 保存   | 取消 |

#### 4.1.2 登录页面

登录锁定策略: WEB 页面登录, 根据连续登录错误次数进行锁定 (不区分用 户, 比如: 连续错误 3 次数=用户 A 连续登录错误 2 次数+用户 B 连续登录错误 1 次), 当登录错误次数大于等于 3 次, WEB 登录锁住 60 秒, 等待 60 秒后, 继续登录错误, WEB 登录锁住 180 秒, 等待 180 秒后, 继续登录错误, WEB 登录锁住 600 秒。

| 멧 | 传  |    |  |
|---|----|----|--|
| 惑 | 码  |    |  |
|   | 登录 | 取消 |  |
|   |    |    |  |
|   |    |    |  |

图 5 登录页面

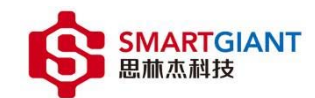

# 4.2 状态页面

## 4.2.1 设备状态

状态 >> 设备状态

在该页面可以查看设备状态的基本信息,包括产品型号/序列号/硬件版本/软

件版本/MAC 地址/2.4G 射频地址/5G 射频地址/运行时长/系统时间。

#### 设备状态

您可以查看设备状态的基本信息

| 产品型号     | SG1229               |
|----------|----------------------|
| 序列号      | 21BOM1229CSD19000001 |
| 硬件版本     | MB01PC-C             |
| 软件版本     | V100R021C10B27       |
| MAC地址    | 84:89:ec:01:35:6e    |
| 2.4G射频地址 | 00:0c:43:4a:22:da    |
| 5G射频地址   | 00:0c:43:4a:22:db    |
| 运行时长     | 00:01:35             |
| 系统时间     | 2022-04-29 04:39:07  |

图 6 设备状态页面

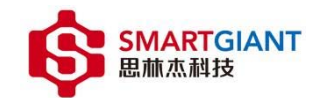

## 4.2.2 上行状态

状态 >> 上行状态

用于显示上行连接的接口类型和状态信息。包括 2.4G 和 5G 的信息。包含接口类型/接口状态/SSID/BSSID/信道/协议/协商速率/信号强度/上网方式/IP地址等信息。

#### 双频上行接口状态

| 用于显示双频上行连接的接口 | 类型和状态信息           |
|---------------|-------------------|
| 接口类型          | 2.4G WIFI         |
| 接口状态          | 已连接               |
| SSID          | ABC               |
| BSSID         | f4:e5:f2:18:4b:72 |
| 信道            | 1                 |
| 协议            | 11ax              |
| 协商速率          | 240Mbps           |
| 信号强度          | -59dB             |
| 上网方式          | DHCP              |
| IP地址          | 10.10.60.114      |
|               |                   |
| 接口类型          | 5G WIFI           |
| 接口状态          | 已连接               |
| SSID          | ABC               |
| BSSID         | f4:e5:f2:18:4b:82 |
| 信道            | 64                |
| 协议            | 11ax              |
| 协商速率          | 866Mbps           |
| 信号强度          | -67dB             |
| 上网方式          | DHCP              |
| IP地址          | 10.10.60.123      |

图 7 双频上行接口状态页面

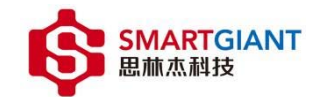

#### 4.2.3 用户状态

状态 >> 用户状态

在该页面可以看到 CPE 下挂设备的 IP 和 MAC 地址等信息。

#### 用户状态

| 接入端口 | IP地址          | MAC地址             | 接入方式 |   |
|------|---------------|-------------------|------|---|
| eth0 | 192.168.10.10 | 98:29:a6:45:90:b9 | GE   | 4 |

#### 图 8 用户状态页面信息

#### 4.2.4 流量统计

状态 >> 流量统计

通过本页面获取虚拟上行流量的统计信息, EoGRE 隧道流量的统计信息以及双发选收流量的统计信息。

#### 虚拟上行流量

您可以通过本页面获取虚拟上行流量的统计信息

| 接收总报文数    | 182 |
|-----------|-----|
| 接收2.4G报文数 | 45  |
| 接收5G报文数   | 131 |
| 接收广播报文数   | 58  |
| GRE异常报文数  | 0   |
| FRER异常报文数 | 6   |
|           |     |
| 发送总报文数    | 542 |
| 发送管理报文数   | 128 |
| 发送异常报文数   | 305 |
| 发送正常报文数   | 109 |
| 发送2.4G报文数 | 66  |
| 发送5G报文数   | 176 |

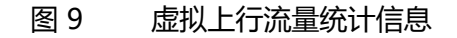

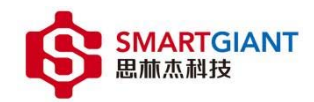

#### EoGRE隧道流量

#### 您可以通过本页面获取EoGRE隧道流量的统计信息

| 接收总报文数      | 66 |
|-------------|----|
| 接收非IP协议报文数  | 0  |
| 接收超长报文报文数   | 0  |
| 接收超长报文失败数   | 0  |
| 接收解GRE封装报文数 | 66 |
| 接收非GRE封装报文数 | 0  |
|             |    |
| 发送总报文数      | 96 |
| 发送正常报文数     | 96 |
| 发送超长报文数     | 0  |
| 发送失败报文数     | 0  |
| 超长报文失败数     | 0  |

#### 图 10 EoGRE 隧道流量统计信息

#### 双发选收流量

#### 您可以通过本页面获取双发选收流量的统计信息

| 接收总报文数       | 213 |
|--------------|-----|
| 接收FRER特性报文数  | 9   |
| 接收识别双发选收流    | 9   |
| 接收添加双发选收流    | 0   |
| 接收添加FRER流失败  | 0   |
| 接收报文去重报文数    | 3   |
| 接收报文去重失败数    | 6   |
| 接收解FRER封装报文数 | 3   |
| 接收解FRER封装失败数 | 0   |

## 图 11 双发选收流量统计信息

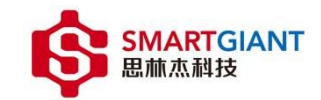

# 4.3 上行页面

# 4.3.1 2G 上行接入

#### 扫描连接热点步骤:

1) 上行 >> 2G 上行 >> 点击【扫描】

| 您可以点击扫描按钮显示可连接的 | WiFi, 也可以直接点击下一步按钮手动输入账号密码进行上行连接 |
|-----------------|----------------------------------|
| SSID            | 未连接                              |
| BSSID           | -                                |
|                 | 断开 扫描 下一步                        |

图 12 热点扫描

# 2)【勾选】需要连接的热点

|   | SSID            | BSSID             | 信道 | 信号强度 | 认证方式         |    |
|---|-----------------|-------------------|----|------|--------------|----|
|   | ABC             | f4:e5:f2:18:4d:32 | 7  | -44  | WPA2-SAE     |    |
|   | frer1           | f4:e5:f2:18:4d:30 | 7  | -45  | OPEN         |    |
|   | SuchDo_Software | 24:31:54:83:85:6c | 5  | -48  | WPA2-PSK     |    |
|   | SuchDo302       | 28:93:7d:22:5a:d9 | 6  | -59  | WPA/WPA2-PSK |    |
|   | IConnect_Open   | e4:83:26:45:b2:e0 | 6  | -61  | OPEN         |    |
|   | ABC             | f4:e5:f2:18:4b:72 | 1  | -63  | WPA2-SAE     |    |
|   | 802.1X          | e4:83:26:45:b2:e3 | 6  | -65  | WPA2-EAP     | ]  |
| ✓ | frer1           | f4:e5:f2:18:4b:70 | 1  | -65  | OPEN         |    |
|   | Work-2-huawei   | 90:17:3f:c4:25:ca | 1  | -65  | WPA2-PSK     |    |
|   | hw_manage_b2e0  | e4:83:26:45:b2:eb | 6  | -66  | WPA2-PSK     | ]. |

#### 图 13 扫描结果

3) 点击【下一步】

您可以点击扫描按钮显示可连接的WiFi,也可以直接点击下一步按钮手动输入账号密码进行上行连接

| SSID  | 未连接  |     |    |     |
|-------|------|-----|----|-----|
| BSSID | -    |     |    |     |
|       |      | 断开  | 扫描 | 下一步 |
|       | 图 14 | 下一步 |    |     |

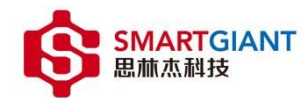

4) 根据扫描结果会自动填入 SSID 和认证方式,不是 OPEN 加密方式的热 点需要填入密码,如果需要绑定 BSSID,则【勾选】。填写完成点击【下一步】。

图 15 填写连接信息

2G连接

|       |                   |   |     |     | _ |
|-------|-------------------|---|-----|-----|---|
| SSID  | frer1             |   | )   |     |   |
| 认证方式  | OPEN              | ~ | )   |     | _ |
| 密码    |                   |   | ]   |     |   |
| BSSID | f4:e5:f2:18:4b:70 |   | ]   |     |   |
|       |                   |   | 上一步 | 下一步 |   |

- 5) 根据需要选择【DHCP】或者【静态 IP】。
  - 图 16 选择 DHCP 或者静态 IP
- 6) 选择静态 IP 时需要填入信息

| 网络设置     |                 |   |
|----------|-----------------|---|
| 上网方式     | 「手动輸入IP(静态IP) ✓ |   |
| IP地址     | 10.10.10.2      |   |
| 子网掩码     | 255.255.255.0   |   |
| 默认网关     | 10.10.10.1      |   |
| 首选DNS服务器 | 114.114.114.114 |   |
| 备选DNS服务器 | 8.8.8.8 (可不填)   |   |
|          | 上一步    保存       | ĩ |
|          |                 |   |

图 17 静态 IP 信息

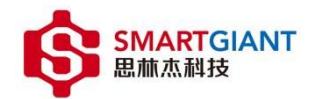

# 7) 点击【保存】。连接完成会显示连接信息。

| 热点扫描  |                   |  |  |  |  |
|-------|-------------------|--|--|--|--|
|       |                   |  |  |  |  |
| SSID  | frer1             |  |  |  |  |
| BSSID | f4:e5:f2:18:4d:30 |  |  |  |  |
|       | 断开扫描下一步           |  |  |  |  |

图 18 连接完成信息

8) 点击【断开】则断开当前热点。

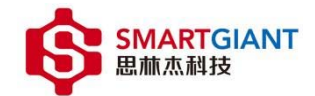

# 4.3.2 5G 上行接入

5G 上行扫描连接过程和 2G 类似,连接过程,参考 4.2.1 2G 上行接入。

#### 4.3.3 虚拟上行

上行 >> 虚拟上行

虚拟上行配置,一般使用 DHCP,配置成静态 IP 时,设置的 IP 地址需要根据 2G 或者 5G 建立隧道后获取到的 IP 来填写,两者需要处于同一网段。

#### 虚拟上行配置

| 上网方式     | 静态IP    | ~ |       |    |
|----------|---------|---|-------|----|
| IP地址     | 0.0.0.0 |   |       |    |
| 子网掩码     | 0.0.0.0 |   |       |    |
| 默认网关     | 0.0.0.0 |   |       |    |
| 首选DNS服务器 | 0.0.0.0 |   |       |    |
| 备选DNS服务器 | 0.0.0.0 |   | (可不填) |    |
|          |         |   |       | 保存 |

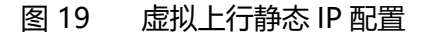

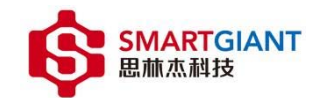

#### 4.3.4 高级配置

上行 >> 高级配置

1) 国家码配置

根据地区选择国家码,不同的国家码,CPE 支持的信道不同。修改后, 点击【保存】,重启 CPE 完成,国家码才能生效。

| 国家码配置         |      |       |    |
|---------------|------|-------|----|
| 配置国家码后,需要重启生效 |      |       |    |
| 国家码           | 中国   | ~     |    |
|               |      |       | 保存 |
|               | 图 20 | 国家码配置 |    |

2) 漫游配置

【勾选】漫游使能,选择漫游模式,填入漫游最大临界值,点击【保存】。

|    | -   | <b>=</b> 7 | - |
|----|-----|------------|---|
|    | :hZ | m -        | - |
| 22 | шт  | =          |   |
| _  |     |            |   |

| 漫游使能    | <b>~</b> |      |   |    |
|---------|----------|------|---|----|
| 漫游模式    | AGV漫游    |      | ~ |    |
| 漫游最大临界值 | 60       |      |   |    |
|         |          |      |   | 保存 |
|         | 图 21     | 漫游配置 |   |    |

3) IConnect 配置

Iconnect 的主要功能是实现无感接入。【勾选】自动配置 IP 地址和端口号时, 不需要填写 IP 和端口号, 反之则需要填写 IP 和端口号。点击【保存】, 使能 IConnect。

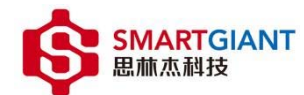

# 注意: 使能 IConnect 后, 手动接入的 2G 上行与 5G 上行配置将不生

| IConnect使能   | 2            |  |
|--------------|--------------|--|
| 自动配置IP地址和端口号 | ✓            |  |
| IP地址         | 172.31.106.2 |  |
| 端口号          | 19008        |  |

4) 2G EoGRE 配置

| 2G EoGRE配置 |              |    |
|------------|--------------|----|
| SIP地址      | 10.10.60.114 |    |
| DIP地址      | 169.254.1.10 |    |
| VID使能      | ✓            |    |
| VID        | 40           |    |
|            |              | 保存 |

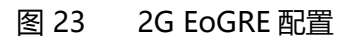

5) 5G EoGRE 配置

|       |             |             | <br> |
|-------|-------------|-------------|------|
| SIP地址 | 10.10.60.12 | 3           |      |
| DIP地址 | 169.254.1.1 | 0           |      |
| VID使能 |             |             |      |
|       |             |             | 保存   |
|       | 图 24        | 5G EoGRE 配置 |      |
|       |             |             |      |

6) 双发选收配置

| 双发选收配置 |  |  |    |
|--------|--|--|----|
| 双发选收使能 |  |  |    |
|        |  |  | 保存 |

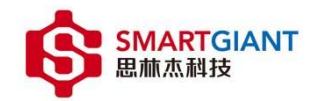

#### 图 25 双发选收配置

7) MTU 配置

注意 : 此 MTU 不建议修改; 修改时请确认整个网络通路的 MTU 是否保持

一致, 若不一致, 网络可能会异常。

| MTU配置 |     |      |  |    |
|-------|-----|------|--|----|
|       | MTU | 1500 |  |    |
|       |     |      |  | 保存 |
|       |     |      |  |    |

图 26 MTU 配置

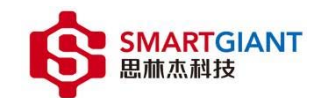

## 4.4 下行页面

## 4.4.1 网关功能

下行 >> 网关功能

网关功能, CPE 提供 DHCP、NAT 等基础的网关服务。

配置管理 IP 后, 重启 CPE 生效, 重新登录页面时需要输入该 IP 访问管理页

面。

| 管理IP设置         |              |          |    |
|----------------|--------------|----------|----|
| 配置管理IP后, 需重启生效 |              |          |    |
| 管理IP           | 192.168.10.1 |          |    |
|                |              |          | 保存 |
|                | 图 27         | 管理 IP 设置 |    |

配置网关功能,可能导致下行设备获取新的 IP 地址,当前页面可能断开,需要重新登录页面。勾选静态 DNS 时需要手动填入 DNS。点击【保存】,让设置 生效。

| 网关功能设置  | 置       |                             |    |
|---------|---------|-----------------------------|----|
| 配置网关功能, | 可能导致下行诊 | 2备获取新的IP地址,当前页面可能断开,请重新登录页面 |    |
|         | 网关功能使能  | ✓                           |    |
|         | 地址范围    | 192.168.10. 0 - 0           |    |
|         | 租期      | 1周 ~                        |    |
|         | 静态DNS   |                             |    |
|         |         |                             | 保存 |
|         |         | 图 28 网关功能配置                 |    |

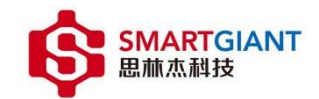

## 4.4.2 端口映射

下行 >> 端口映射

网关功能设置, 网关功能使能时, 该页面才会显示。该页面主要提供将访问 CPE 的外部协议端口转换成内部协议端口。点击【新增】, 可以添加一条端口映 射规则。新增的规则不能和已存在的规则相同, 否则添加失败。

| 端口映射   |       |
|--------|-------|
|        | 新增删除  |
| 1Pt#th |       |
| 外部端口   | 8000  |
| 内部端口   | 8080  |
| 协议类型   | TCP v |
|        | 保存取消  |
|        |       |

图 29 新增端口映射规则

【勾选】相应的端口映射规则,点击【删除】,会删除对应的端口映射规则。

| 端口       | コ映射            |      |      |       |
|----------|----------------|------|------|-------|
|          |                |      | 新    | 曾删除   |
|          | IP地址           | 外部端口 | 内部端口 | 协议类型  |
| <b>~</b> | 192.168.10.100 | 8000 | 8080 | тср 🌲 |

图 30 删除端口映射规则

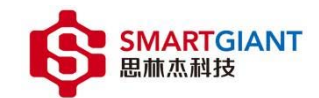

## 4.4.3 串口配置

下行 >>串口配置

【勾选】串口使能,填入端口号,选择波特率数据位停止位校验位,点击 【保存】,使能串口功能以及转发串口数据的TCP服务器。注意该端口号不要与 其他功能(比如端口映射)的端口号冲突。

| 串 |   | <u>۳7</u> | 罟 |  |
|---|---|-----------|---|--|
| Ŧ | ы | ĦЬ        |   |  |

| 串口使能  |        |      |    |   |
|-------|--------|------|----|---|
| 端口号   | 65001  |      | )  |   |
| 波特率   | 115200 | ~    | )  |   |
| 数据位   | 8      | ~    | )  |   |
| 停止位   | 1      | ~    | )  |   |
| 奇偶校验位 | 无      | ~    | )  |   |
|       |        |      | 保存 | Ŧ |
|       | 图 31   | 串口配置 |    |   |

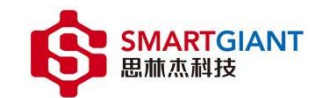

# 4.5 系统页面

# 4.5.1 防火墙

系统 >> 防火墙

【勾选】防火墙使能,点击【保存】使能防火墙。

| 防火墙                                              |       |
|--------------------------------------------------|-------|
| -<br>防火墙是因特网和家庭网络之间的安全屏障。启用<br>墙扫描,可以有效保护您的网络安全。 |       |
| 防火墙使能                                            |       |
|                                                  | 保存    |
| 图 32                                             | 防火墙配置 |

4.5.2 时间同步

系统 >> 时间同步

时间同步需要联网,点击【保存】后需要刷新页面,才会更新到最新时间。

| 时间同步            |                     |    |
|-----------------|---------------------|----|
| 主要用于将设备的系统时间与网络 | 时间同步,确保系统时间的准确性。    |    |
| 系统时间            | 2022-04-28 15:36:49 |    |
| 设置时区            | 北京 UTC+08:00 🗸      |    |
|                 |                     | 保存 |

图 33 时间同步配置

时间同步需要从 ntp 服务器上获取当前时间, 使用到的公网 IP 为:

| 中国科学院国家授时中心 NTP 服务器地址 | 114.118.7.161   |
|-----------------------|-----------------|
| 中国科学院国家授时中心 NTP 服务器地址 | 114.118.7.163   |
| 腾讯云 NTP 服务器地址         | 139.199.215.251 |
| 阿里云 NTP 服务器地址         | 203.107.6.88    |

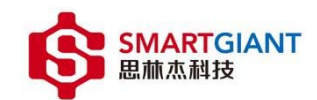

#### 4.6 管理页面

#### 4.6.1 设备管理

管理 >> 设备管理

1) 设备重启

点击【重启】,能够重启设备。

#### 设备重启

点击如下按钮能够重启设备

#### 图 34 设备重启

2)恢复出厂设置

点击【恢复出厂配置】按钮会完全恢复 CPE 到出厂默认设置,建议您在恢

复出厂前备份当前配置。

#### 恢复出厂设置

点击按钮将设备完全恢复到出厂默认设置!请慎用!建议您在恢复出厂前备份当前配置。

恢复出厂配置

重启

#### 图 35 恢复出厂设置

#### 4.6.2 软件升级

管理 >> 软件升级

点击【浏览】选择升级文件,点击【升级】按钮开始升级。升级过程会持续数分钟,请耐心等待,避免中断升级、掉电重启的情况导致设备异常。

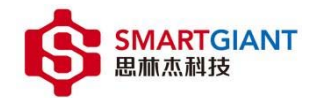

#### 本地升级

| 升级过程中请耐心等待,避免中断 | 升级、掉电重启的情     | 况导致设备异常。       |    |    |
|-----------------|---------------|----------------|----|----|
| 升级文件            | BASE_V100R021 | C10B21SP02.bin | 浏览 |    |
|                 |               |                |    | 升级 |
|                 | 团 26          | 标件工机           |    |    |
|                 | 国 50          | もけり奴           |    |    |

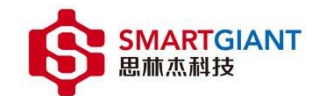

## 4.6.3 配置管理

## 管理 >> 配置管理

1) 备份配置

点击【导出配置文件】将设备的当前配置导出并保存在您的计算机中。

|    | 备份配置                                  |
|----|---------------------------------------|
|    | ~~~~~~~~~~~~~~~~~~~~~~~~~~~~~~~~~~~~~ |
|    | 导出配置文件                                |
|    | 图 37 导出配置                             |
| 2) | 恢复配置                                  |
|    | 点击【浏览】,选择需要导入的配置文件。点击【导入配置文件】导入,      |
|    | 恢复配置                                  |

|      |               |      | <br> |        |
|------|---------------|------|------|--------|
| 配置文件 | userdata.json |      | 浏览   |        |
|      |               |      | <br> |        |
|      |               |      |      | 导入配置文件 |
|      |               |      |      |        |
|      | 图 38          | 导入配置 |      |        |

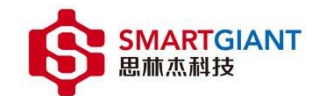

#### 4.6.4 日志管理

管理 >> 日志管理

日志导出

将设备的当前的所有日志信息导出并保存在您的计算机中。点击【导出

日志文件】,将日志导出。

日志导出

将设备的当前的所有日志信息导出并保存在您的计算机中。

导出日志文件

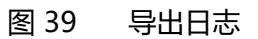

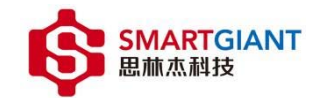

4.6.5 用户管理

管理 >> 用户管理

新增或删除普通用户和管理员用户。普通用户只能查看状态页面,管理员可 以查看所有页面以及配置功能。

1)新增用户:点击【新增】,填入信息,点击【保存】。注意,用户名和密码需要符合规则才能保存。

| 用户管理          |      |    |    |   |      |        |
|---------------|------|----|----|---|------|--------|
| 新增成黑际普通用户和管理品 | 田白   |    |    |   |      |        |
|               |      |    |    |   | 新增   | 删除     |
| 账户            |      |    |    |   | 用户类型 |        |
| 权限            | 普通用户 |    | •  |   | 管理员  | *<br>* |
| 密码            |      |    |    |   |      |        |
| 确认密码          |      |    |    |   |      |        |
|               |      |    |    | _ |      |        |
|               |      | 保存 | 取消 |   |      |        |

图 40 新增用户

2) 删除用户:【勾选】需要删除的用户,点击【删除】。注意:root用户不能删除。

| 用户 | 9管理           |      |   |
|----|---------------|------|---|
| 新增 | 或删除普通用户和管理员用户 |      |   |
|    |               | 新增删除 |   |
|    | 用户名           | 用户类型 |   |
|    | root          | 管理员  | * |
| <  | lewis         | 普通用户 | - |

图 41 删除用户

3) 新增的用户, 首次登录时, 需要修改密码

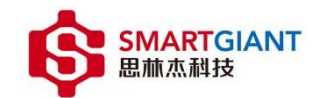

#### 4.6.6 修改密码

# 管理 >> 日志管理

为当前用户修改密码。修改密码成功后,会强制退出页面,需要重新登录。

风险提示:为了提高设备账户密码安全性,请定期修改用户密码。

| 修改密码      |      |      |    |
|-----------|------|------|----|
| 为当前用户修改密码 |      |      |    |
| 旧密码       |      |      |    |
| 新密码       |      |      |    |
| 确认密码      |      |      |    |
|           |      |      | 保存 |
|           | 四 42 |      |    |
|           | 營 42 | 修仪密码 |    |

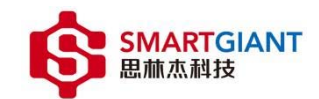

# 4.7 诊断页面

#### 4.7.1 SSH

勾选 SSH 使能,点击【保存】,打开 CPE 的 SSH 服务器。开启 SSH 功能存在一定的安全风险,不使用时请及时关闭。

登录 SSH 时,如果账号密码连续错误三次及以上,则会禁止登录 1 分钟。

注意: SSH 不允许 root 用户登录

| SSH设置 |                                 |
|-------|---------------------------------|
| 网络诊断  | SSH                             |
|       | 启用后会开启SSH功能(存在一定的安全风险,启用后请及时关闭) |
|       | SSH 使能 🛛 🔽                      |
|       | 保存                              |
|       |                                 |
|       | 图 43   使能 SSH                   |

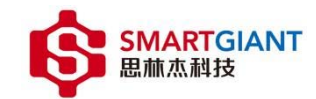

#### 4.7.2 网络诊断

填入目标地址和次数,点击【开始测试】,测试结果框会显示测试结果。

| SSH设置 | PING                                                                                                    |
|-------|----------------------------------------------------------------------------------------------------|
| 网络诊断  |                                                                                                    |
|       | 目标地址 192.168.30.30                                                                                                    |
|       | 重复次数 5 <b>开始测试</b>                                                                                                    |
|       | 测试结果                                                                                                    |
|       | PINC 192.168.30.30 (192.168.30.30): 56 data bytes<br>64 bytes from 192.168.30.30: seq=0 ttl=63 time=1.881 ms<br>64 bytes from 192.168.30.30: seq=1 ttl=63 time=2.190 ms<br>64 bytes from 192.168.30.30: seq=2 ttl=63 time=1.758 ms<br>64 bytes from 192.168.30.30: seq=3 ttl=63 time=1.875 ms<br>64 bytes from 192.168.30.30: seq=4 ttl=63 time=1.616 ms |
|       | 192.168.30.30 ping statistics<br>5 packets transmitted, 5 packets received, 0% packet loss<br>round-trip min/avg/max = 1.616/1.864/2.190 ms<br>PING DONE                                                                                                    |
|       | 图 44 网络诊断                                                                                                    |

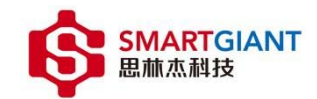

4.7.3 一键诊断

诊断 >> 一键诊断, 选择【一键诊断】,并将诊断信息保存到本地。

诊断信息包含设备 MAC、设备 IP、设备 SN、设备运行状态等信息, 请妥善善保存。

| SSH设置 |                                    |
|-------|------------------------------------|
| 网络诊断  |                                    |
| 一键诊断  | 一键诊断切能将对设备全面诊断,并将诊断结果保存全本地<br>—键诊断 |
|       |                                    |

图 45 一键诊断